Registro Único de Trámites y Regulaciones

Código de Trámite: ARCSA-002-19-01

## Información de Trámite

| Nombre Trámite                                                    | INSCRIPCIÓN DE NOTIFICACIÓN SANITARIA DE PRODUCTOS HIGIÉNICOS DE USO INDUSTRIAL DE<br>FABRICACIÓN NACIONAL Y EXTRANJERA                                                                                                    |  |  |
|-------------------------------------------------------------------|----------------------------------------------------------------------------------------------------|--|--|
| Institución                                                       | AGENCIA NACIONAL DE REGULACIÓN, CONTROL Y VIGILANCIA SANITARIA                                                                                                    |  |  |
| Descripción                                                       | Trámite orientado a la inscripción para los productos higiénicos de uso industrial de fabricación extranjera, mismo que habilita al ciudadano para la importación y comercialización de los mismos.                                                                                                    |  |  |
|                                                                   | <b>ARCSA</b> Se entiende por la Agencia Nacional de Regulación, Control y Vigilancia Sanitaria, de la República del Ecuador.                                                                                                    |  |  |
|                                                                   | <b>Producto Higiénico de Uso Industrial.</b> - Son aquellos productos naturales o sintéticos destinados a remover la suciedad, sanitizar y desinfectar maquinarias, áreas, objetos, prendas de vestir, superficies, equipos, utensilios, entre otros que son utilizados en instalaciones industriales, centros educativos, establecimientos de salud u otros establecimientos comerciales como, por ejemplo: hoteles, lavanderías, restaurantes. |  |  |
| ¿A quién está<br>dirigido?                                        | El trámite de Inscripción de Notificación Sanitaria de Productos Higiénicos de uso Industrial de Fabricación<br>Extranjera, tiene como beneficiario a toda Razón Social que cuente con Registro Único de Contribuyentes<br>(RUC), de persona natural o jurídica, nacional o extranjera, de organizaciones privadas                                                                                                    |  |  |
|                                                                   | <b>Dirigido a:</b><br>Persona Jurídica - Privada, Persona Jurídica - Pública, Persona Natural - Ecuatoriana, Persona Natural -<br>Extranjera.                                                                                                    |  |  |
| ¿Qué obtendré si<br>completo<br>satisfactoriamente<br>el trámite? | Tipo de Resultado:<br>Cumplimiento de obligaciones, Registro, certificaciones o constancias.                                                                                                    |  |  |
|                                                                   | <ul><li>Resultado a obtener:</li><li>Certificado de Inscripción del Registro Sanitario de Productos Higiénicos de Uso Industrial Extranjeros</li></ul>                                                                                                    |  |  |
| ¿Qué necesito<br>para hacer el                                    | Requisitos Generales:<br>a. Fórmula cuali-cuantitativa con ingredientes activos y excipientes, relacionado a 100g o 100ml en Unidades<br>del SI;                                                                                                    |  |  |
|                                                                   | b. Especificaciones físico-químicas del producto terminado;                                                                                                    |  |  |
|                                                                   | c. Especificaciones del material de envase primario;                                                                                                    |  |  |
|                                                                   | d. Etiqueta con la que se va a comercializar el producto en el país. Para productos importados además de la<br>etiqueta o rótulo en castellano, deberán anexar la etiqueta del país de origen;                                                                                                    |  |  |
|                                                                   | e. Descripción e interpretación del código de lote;                                                                                                    |  |  |
|                                                                   | f. Análisis microbiológico del producto terminado;                                                                                                    |  |  |
|                                                                   | g. Procedimientos de análisis para la identificación, cuantificación y evaluación de las características físicas,<br>físico-químicas, químicas, biológicas y microbiológicas, como respaldo del producto terminado;                                                                                                    |  |  |
|                                                                   | h. Estudios técnicos, experimentales o científicos que justifiquen las propiedades especiales conferidas al producto;                                                                                                    |  |  |
|                                                                   | i. Hoja de seguridad del producto terminado en idioma castellano;                                                                                                    |  |  |
|                                                                   | j. Estudio de estabilidad acelerada del producto terminado adjuntándose los documentos de respaldo;                                                                                                    |  |  |
|                                                                   | k. Estudio de estabilidad a tiempo real con un periodo mínimo de seis (6) meses de estudio y carta de<br>compromiso donde se declare que dentro de un periodo máximo de ciento ochenta (180) días se presentarán<br>los estudios de vida útil culminados con la fecha de vencimiento asignada al producto.                                                                                                    |  |  |
|                                                                   | Se deberá adjuntar los documentos de respaldo;                                                                                                    |  |  |
|                                                                   | I. Poder o autorización emitido por el titular del producto a favor del solicitante de la notificación sanitaria. En<br>caso de maquila, la declaración del titular de la notificación sanitaria que contenga la siguiente información:                                                                                                    |  |  |

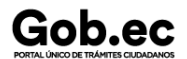

Código de Trámite: ARCSA-002-19-01

nombre del producto, el nombre o razón social del fabricante del producto y su número de identificación (cédula de identidad y ciudadanía, carné de refugiado, pasaporte o RUC);

m. En caso de inclusión de distribuidores al etiquetado se deberá adjuntar al formulario los contratos respectivos.

Art. 11.- Se permitirán como ingredientes para productos higiénicos de uso industrial destinados a la industria alimenticia, sustancias aprobadas por la Administración de Alimentos y Medicamentos (sus siglas en inglés FDA), Agencia de Protección Ambiental (sus siglas en inglés EPA), Codex Alimentarius, Autoridad Europea de Seguridad Alimentaria (sus siglas en inglés EFSA) y otras directrices internacionales reconocidas.

Art. 12.- Requisitos para productos importados. - Además de los requisitos establecidos en los artículos del 9 al 11, de la presente normativa técnica sanitaria, para la obtención de la Notificación Sanitaria se adjuntarán los documentos descritos a continuación debidamente apostillados:

a. Certificado de Libre Venta (CLV), Certificado Sanitario o Certificado Sanitario de Exportación, o su equivalente emitido por la autoridad competente del país de origen, que declare: nombre del producto, concentración, descripción, presentaciones comerciales, formula cualitativa y cuantitativa, nombre, ciudad y país del fabricante.

b. Autorización debidamente legalizada del titular del producto, en el cual se autorice al solicitante a obtener la notificación sanitaria en el Ecuador.

| ¿Cómo hago el<br>trámite? | <u>En línea</u>                                                                                                    |
|---------------------------|----------------------------------------------------------------------------------------------------|
|                           | 1 Ingresar al portal ECUAPASS a través de la dirección electrónica (https://portal.aduana.gob.ec/); llenar los campos correspondientes a usuario y contraseña para iniciar sesión.                                                                             |
|                           | 2 Hacer clic en el link Ventanilla Única Ecuatoriana (VUE).                                                                                                    |
|                           | 3 Seleccionar la opción "Elaboración de Solicitud"                                                                                                    |
|                           | 4 Seleccionar la opción "Documentos de Acompañamiento"                                                                                                    |
|                           | 5 Seleccionar la opción "Listado de Documento de Acompañamiento"                                                                                                    |
|                           | 6 Seleccionar en la lista desplegable la Institución [ARCSA] – Agencia Nacional de Regulación, Control y<br>Vigilancia Sanitaria.                                                                                                    |
|                           | <ul> <li>7 Seleccionar de la lista desplegable, el formulario para Solicitud de Certificado de Inscripción/Reinscripción/<br/>Modificación del Registro Sanitario de Productos Higiénicos de Uso Industrial, seleccionar la opción<br/>"Consultar".</li> </ul> |
|                           | 8 Una vez aparezca el documento en el listado, seleccionar la opción "Solicitar".                                                                                                    |
|                           | 9 En el formulario desplegado, en el campo "numero de solicitud" seleccionar la opción "Consultar" para generar automáticamente el número de solicitud.                                                                                                    |
|                           | 10 Una vez generado el formulario de solicitud, el solicitante debe enviar el formulario al Responsable técnico para que complete todos los campos requeridos. Seleccionar la opción "Enviar al responsable Técnico".                                          |
|                           | 11 Ingresar el RUC del Responsable Técnico y hacer clic en la opción "Consultar".                                                                                                    |
|                           | 12 Seguidamente hacer clic en el botón "Confirmar" y a continuación en la opción "Si". Por último, se debe realizar la firma electrónica del documento, mediante el TOKEN respectivo.                                                                          |
|                           | 13 El Responsable Técnico debe ingresar a la Ventanilla Única Ecuatoriana (VUE).                                                                                                    |
|                           | 14 Seleccionar la opción "Proceso de Solicitud"                                                                                                    |
|                           | 15 Seleccionar la opción "Funciones de Conveniencia"                                                                                                    |
|                           | 16 Seleccionar la opción "Actualidad de procesamiento de solicitud (Usuario)".                                                                                                    |
|                           | 17 Una vez ingresado, en la opción "Número de Identificación de Solicitante", se debe seleccionar la opción<br>"Responsable Técnico". A continuación, seleccionar "Consultar" y aparecen todas las solicitudes para revisar.                                   |
|                           | 18 Hacer clic en la solicitud y presionar la opción "Ver Original", para acceder al formulario de solicitud. Ilenar                                                                                                    |

Registro Único de Trámites y Regulaciones

Código de Trámite: ARCSA-002-19-01

|                                        | los campos de acuerdo a los requerimientos solicitados.                                                                                                    |                                                   |                                 |                       |  |  |
|----------------------------------------|----------------------------------------------------------------------------------------------------|---------------------------------------------------|---------------------------------|-----------------------|--|--|
|                                        | 19 En la parte inferior del formulario aparece el listado de "Documento Adjunto", mediante el cual se deberá<br>adjuntar en formato .pdf los requisitos establecidos de acuerdo a su producto y trámite seleccionado.                                                                                                    |                                                   |                                 |                       |  |  |
|                                        | 20 Una vez ingresado todos los campos, el Representante Técnico deberá Firmar Electrónicamente con su<br>TOKEN y Enviar la solicitud al Representante Legal.                                                                                                    |                                                   |                                 |                       |  |  |
|                                        | 21 El Representante Legal deberá continuar con el proceso, ingresando a la VUE, seleccionando la opción<br>"Funciones de Conveniencia", seguidamente de la opción "Actualidad de procesamiento de solicitud<br>(Usuario)".                                                                                                    |                                                   |                                 |                       |  |  |
|                                        | 22 Ingresar en el formulario, en la opción "Número de Identificación de Solicitante" seleccionar "Solicitante".                                                                                                    |                                                   |                                 |                       |  |  |
|                                        | 23 Una vez revisado el formulario, hacer clic en el botón "Registrar", para que la solicitud sea enviada a la Agencia Nacional de Regulación, Control y Vigilancia Sanitaria (en el sistema ECUAPASS debe cambiar el estado de solicitud de enviada a receptada). Para realizar ésta operación se debe firmar electrónicamente el documento, mediante el uso del TOKEN respectivo. |                                                   |                                 |                       |  |  |
|                                        | 24 La solicitud será revisada por la ARCSA y de ser necesario se notificará la subsanación para corrección<br>de información en la misma.                                                                                                    |                                                   |                                 |                       |  |  |
|                                        | 25 Una vez que la solicitud por parte de la ARCSA sea favorable, se autorizará el pago por concepto de<br>inscripción, verificar en la VUE el estado del trámite el cual debe estar como "Pago Autorizado".                                                                                                    |                                                   |                                 |                       |  |  |
|                                        | 26 Realizar el pago en Instituciones bancarias autorizadas solamente con el número de la liquidación (código que inicia con FA que se encuentra en la parte superior de la orden de pago).                                                                                                    |                                                   |                                 |                       |  |  |
|                                        | 27 Con el pago realizado la ARCSA, emitirá el informe técnico correspondiente, por una única vez.                                                                                                    |                                                   |                                 |                       |  |  |
|                                        | 28 En caso de que el informe contenga objeciones, la ARCSA notificará al usuario mediante el sistema<br>ECUAPASS, contando con un tiempo para salvar las objeciones.                                                                                                    |                                                   |                                 |                       |  |  |
|                                        | 29 Una vez aprobada la solicitud, el Representante Legal del Producto de fabricación extranjera, podrán consultar su Certificado de Notificación sanitaria, a través del portal web ECUAPASS, ingresando el Número de Solicitud o el Número de Emisión de Certificado.                                                                                                    |                                                   |                                 |                       |  |  |
|                                        | <b>Canales d</b><br>En línea (S                                                                                                    | <b>e atención:</b><br>Sitio / Portal <sup>v</sup> | Web / Aplicación web).          |                       |  |  |
| ¿Cuál es el costo<br>del trámite?      | Productos                                                                                                    | para higiene                                      | e de uso industrial- extranjero | s \$ 904,34           |  |  |
| ¿Dónde y cuál es                       | ARCSA Planta Central (Ciudadela Samanes, Av. Francisco de Orellana y Av. Paseo del Parque, Parque Samanes, Bloque 5, Guayaquil - Ecuador). Código Postal: 090703.                                                                                                    |                                                   |                                 |                       |  |  |
| atención?                              | De lunes a viernes 08h00 a 17h00.                                                                                                    |                                                   |                                 |                       |  |  |
|                                        | 9 Coordinaciones Zonales (https://www.controlsanitario.gob.ec/contacto/).                                                                                                    |                                                   |                                 |                       |  |  |
| Base Legal                             | ARCSA-DE-018-2018-JCGOExpídase la Normativa Técnica Sanitaria                                                                                                    |                                                   |                                 |                       |  |  |
| Duoo Logu                              | Sustitutiva para la obtención de la Notificación Sanitaria y control de los<br>productos higiénicos de uso industrial y de los establecimientos en donde se                                                                                                    |                                                   |                                 |                       |  |  |
|                                        | fabrican, maquilan, almacenan, distribuye. Art. 9,10,11,12.                                                                                                    |                                                   |                                 |                       |  |  |
| Contacto para<br>atención<br>ciudadana | Funcionario/Dependencia: Dirección Técnica de atención al usuario<br>Correo Electrónico: atencionalusuario@controlsanitario.gob.ec<br>Teléfono: 043727440                                                                                                    |                                                   |                                 |                       |  |  |
| Transparencia                          | Año                                                                                                    | Mes                                               | Volumen de Quejas               | Volumen de Atenciones |  |  |
|                                        | 2024                                                                                                    | 03                                                | 0                               | 36                    |  |  |

Gob.ec

Información proporcionada por: Agencia Nacional de Regulación, Control y Vigilancia Sanitaria (ARCSA), actualizada al 28 de abril de 2022

Código de Trámite: ARCSA-002-19-01

Página 4 de 6

| <b>2</b> 07224 | Mes | ∦olumen de Quejas | yolumen de Atenciones |
|----------------|-----|-------------------|-----------------------|
| 2024           | 01  | 0                 | 51                    |
| 2023           | 12  | 0                 | 32                    |
| 2023           | 11  | 0                 | 14                    |
| 2023           | 10  | 0                 | 13                    |
| 2023           | 09  | 0                 | 14                    |
| 2023           | 08  | 0                 | 31                    |
| 2023           | 07  | 0                 | 31                    |
| 2023           | 06  | 0                 | 23                    |
| 2023           | 05  | 0                 | 27                    |
| 2023           | 04  | 0                 | 27                    |
| 2023           | 03  | 0                 | 31                    |
| 2023           | 02  | 0                 | 36                    |
| 2023           | 01  | 0                 | 29                    |
| 2022           | 12  | 0                 | 14                    |
| 2022           | 11  | 0                 | 23                    |
| 2022           | 10  | 0                 | 39                    |
| 2022           | 09  | 0                 | 27                    |
| 2022           | 08  | 0                 | 25                    |
| 2022           | 07  | 0                 | 7                     |
| 2022           | 06  | 0                 | 17                    |
| 2022           | 05  | 0                 | 28                    |
| 2022           | 04  | 0                 | 28                    |
| 2022           | 03  | 0                 | 30                    |
| 2022           | 02  | 0                 | 0                     |
| 2022           | 01  | 0                 | 58                    |
| 2021           | 12  | 0                 | 62                    |
| 2021           | 11  | 0                 | 48                    |
| 2021           | 10  | 0                 | 46                    |
| 2021           | 09  | 0                 | 25                    |
| 2021           | 08  | 0                 | 34                    |
| 2021           | 07  | 0                 | 39                    |

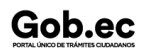

Información proporcionada por: Agencia Nacional de Regulación, Control y Vigilancia Sanitaria (ARCSA), actualizada al 28 de abril de 2022

Código de Trámite: ARCSA-002-19-01

Página 5 de 6

| 201201 | Mes | ≬olumen de Quejas | Solumen de Atenciones |
|--------|-----|-------------------|-----------------------|
| 2021   | 05  | 1                 | 44                    |
| 2021   | 04  | 0                 | 56                    |
| 2021   | 03  | 0                 | 36                    |
| 2021   | 02  | 0                 | 11                    |
| 2021   | 01  | 0                 | 53                    |
| 2020   | 12  | 1                 | 53                    |
| 2020   | 11  | 1                 | 0                     |
| 2020   | 10  | 2                 | 85                    |
| 2020   | 09  | 4                 | 8                     |
| 2020   | 08  | 0                 | 13                    |
| 2020   | 07  | 5                 | 14                    |
| 2020   | 06  | 11                | 12                    |
| 2020   | 05  | 0                 | 13                    |
| 2020   | 04  | 0                 | 10                    |
| 2020   | 03  | 0                 | 9                     |
| 2020   | 02  | 0                 | 2                     |
| 2020   | 01  | 0                 | 8                     |
| 2019   | 12  | 0                 | 4                     |
| 2019   | 11  | 0                 | 2                     |
| 2019   | 10  | 0                 | 0                     |
| 2019   | 09  | 0                 | 1                     |
| 2019   | 08  | 0                 | 0                     |
| 2019   | 07  | 0                 | 6                     |
| 2019   | 06  | 0                 | 4                     |
| 2019   | 05  | 0                 | 5                     |
| 2019   | 04  | 0                 | 4                     |
| 2019   | 03  | 0                 | 2                     |
| 2019   | 02  | 0                 | 1                     |
| 2019   | 01  | 0                 | 8                     |
| 2017   | 12  | 0                 | 16                    |

Registro Único de Trámites y Regulaciones

Código de Trámite: ARCSA-002-19-01

Página 6 de 6